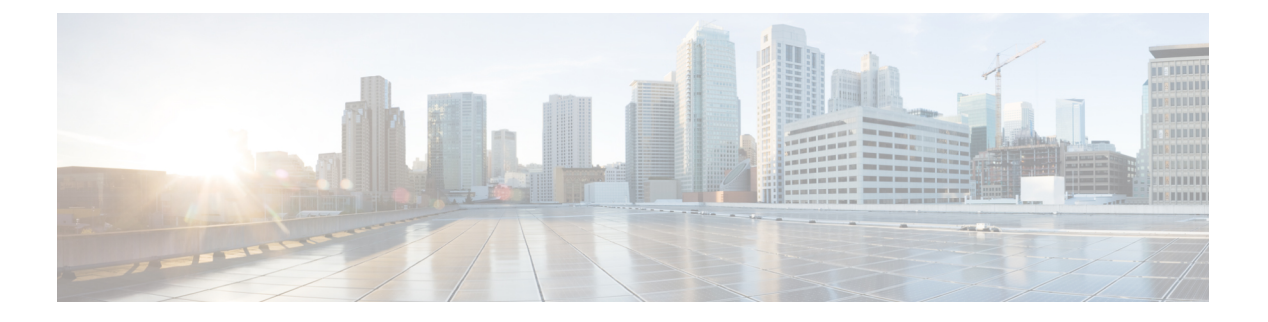

# 802.10 VLAN インターフェイスの設定

VLAN とは、実際は異なる LAN セグメント上のデバイスでも、同じセグメントで接続している場合と同様に通信できるように設定された、1 つまたは複数の LAN 上にあるデバイスのグループです。VLANは、物理接続ではなく論理グループに基づいているため、ユーザ、ホスト管理、帯域幅割り当て、リソースの最適化に非常に柔軟に対応します。

IEEE 802.1Q プロトコル規格では、ブロードキャストおよびマルチキャストのトラフィックが 必要以上の帯域を消費しないように、大規模なネットワークを小規模なパーツに分割すること で問題に対処しています。また、内部ネットワークのセグメント間に、より高レベルのセキュ リティを実現できます。

802.1Q 仕様は、イーサネット フレームに VLAN メンバーシップ情報を挿入する標準方式を確 立します。Cisco NCS 5000 シリーズ ルータは、10 ギガビット イーサネット インターフェイス および 100 ギガビット イーサネット インターフェイス上で VLAN のサブインターフェイスの 設定をサポートします。VLAN の範囲は 1 ~ 4094 です。

## 802.10 タグ付きフレーム

IEEE 802.1Q タグベースの VLAN は、MAC ヘッダーの特別なタグを使用し、ブリッジでのフ レームの VLAN メンバーシップを識別できます。このタグは、VLAN および Quality of Service (QoS)のプライオリティの識別に使用されます。VLAN ID は、フレームを特定の VLAN に 関連付けて、スイッチがネットワークでフレームを処理する必要があるという情報を提供しま す。タグ付きフレームは、タグなしフレームよりも4バイト長く、イーサネット フレームの Type および Length フィールドにある2バイトの Tag Protocol Identifier (TPID) フィールドと、 イーサネット フレームの Source Address フィールドの後ろから始まる2バイトの Tag Control Information (TCI) が含まれます。

802.1Q タグ付きフレームの詳細については、『L2VPN and Ethernet Services Configuration Guide for Cisco NCS 5000 Series Routers』の「References for Carrier Ethernet Model」の項を参照してください。

- 802.1Q VLAN インターフェイスの設定方法 (2ページ)
- ・802.1Q VLAN インターフェイスの設定に関する情報 (7ページ)

# 802.10 VLAN インターフェイスの設定方法

ここでは、次の手順について説明します。

## 802.10 VLAN サブインターフェイスの設定

ここでは、802.1Q VLAN サブインターフェイスの設定手順について説明します。これらのサブ インターフェイスを削除するには、「802.1Q VLAN サブインターフェイスの削除」の項を参照 してください。

#### 手順

### ステップ1 configure

## 例:

RP/0/RP0/cpu 0: router# configure

グローバル コンフィギュレーション モードを開始します。

## ステップ2 interface {TenGigE | FortyGigE | HundredGigE | Bundle-Ether} interface-path-id.subinterface

## 例:

RP/0/RP0/cpu 0: router(config) # interface TenGigE 0/0/0/4.10

サブインターフェイス コンフィギュレーション モードを開始し、インターフェイス タイプ、 ロケーション、サブインターフェイス番号を指定します。

- interface-path-id 引数を、次のいずれかのインスタンスに置き換えます。
- 物理イーサネットインターフェイスインスタンスまたはイーサネットバンドルインスタンス。名前表記はrack/slot/module/portで、値の間のスラッシュは表記の一部として必要です。
- ・イーサネットバンドルインスタンス。範囲は1~65535です。
- subinterface 引数をサブインターフェイスの値に置き換えます。範囲は0~2147483647です。
- 名前表記は interface-path-id.subinterface で、表記の一部として引数をピリオドで区切る必要があります。

## ステップ3 encapsulation dot1q

## 例:

RP/0/RP0/cpu 0: router(config-subif)# encapsulation dot1q 100

インターフェイスのレイヤ2カプセル化を設定します。

## ステップ4 ipv4 address ip-address mask

## 例:

RP/0/RP0/cpu 0: router(config-subif) # ipv4 address 178.18.169.23/24

IP アドレスおよびサブネットマスクをサブインターフェイスに割り当てます。

- ・*ip-address*をインターフェイスのプライマリ IPv4 アドレスに置き換えます。
- mask を関連付けられた IP サブネットのマスクに置き換えます。ネットワークマスクは、 次のいずれかの方法で指定できます。
- 4分割ドット付き10進表記のアドレスでネットワークマスクを指定します。たとえば、255.0.0.0は、値が1の各ビットは、対応するアドレスのビットがそのネットワークアドレスに属することを示します。
- ネットワークマスクは、スラッシュ(/)と数字で示すことができます。たとえば、/8は、 マスクの最初の8ビットが1で、対応するアドレスのビットがネットワークアドレスであ ることを示します。

### ステップ5 exit

例:

RP/0/RP0/cpu 0: router(config-subif)# exit

(任意) サブインターフェイス コンフィギュレーション モードを終了します。

・exit コマンドは、明示的に指定する必要はありません。

**ステップ6** ステップ2~5を繰り返し、残りの VLAN サブインターフェイスを定義します。

\_\_\_\_

## ステップ7 end または commit

## 例:

RP/0/RP0/cpu 0: router(config) # end

または

RP/0/RP0/cpu 0: router(config) # commit

設定変更を保存します。

• end コマンドを実行すると、次に示す変更のコミットを求めるプロンプトが表示されます。

Uncommitted changes found, commit them before exiting(yes/no/cancel)? [cancel]:

- yes と入力すると、実行コンフィギュレーション ファイルに変更が保存され、コンフィ ギュレーション セッションが終了して、ルータが EXEC モードに戻ります。

- no と入力すると、コンフィギュレーションセッションが終了して、ルータが EXEC モー ドに戻ります。変更はコミットされません。
- cancel と入力すると、ルータは現在のコンフィギュレーション セッションで継続されま す。コンフィギュレーション セッションは終了せず、設定変更もコミットされません。
- 実行コンフィギュレーションファイルに設定変更を保存し、コンフィギュレーションセッションを継続するには、commit コマンドを使用します。

### ステップ8 show ethernet trunk bundle-ether instance

### 例:

 ${\rm RP}/{\rm 0}/{\rm RP0}/{\rm cpu}$  0: router# show ethernet trunk bundle-ether 5

(任意) インターフェイス コンフィギュレーションを表示します。

イーサネットバンドルインスタンスの範囲は1~65535です。

## 確認

次に、イーサネットインターフェイスの設定を確認する例を示します。

#### # show ethernet trunk be 1020 Wed May 17 16:43:32.804 EDT

| Trunk     |       |      |      | Sub types |    | Sub states |      |         |
|-----------|-------|------|------|-----------|----|------------|------|---------|
| Interface | St Ly | MTU  | Subs | L2        | L3 | Up         | Down | Ad-Down |
| BE1020    | Up L3 | 9100 | 3    | 3         | 0  | 3          | 0    | 0       |
| Summary   |       |      | 3    | 3         | 0  | 3          | 0    | 0       |

## VLAN での接続回線の設定

VLAN で接続回線を設定するには、次の手順で操作します。

手順

## ステップ1 configure

例:

RP/0//CPU0:router# configure

グローバル コンフィギュレーション モードを開始します。

ステップ2 interface [GigabitEthernet | TenGigE | Bundle-Ether | FortyGigE] interface-path] id.subinterface l2transport

例:

RP/0//CPU0:router(config) # interface TenGigE 0/0/0/1.1 l2transport

サブインターフェイス コンフィギュレーション モードを開始し、インターフェイス タイプ、 ロケーション、サブインターフェイス番号を指定します。

- interface-path-id 引数を、次のいずれかのインスタンスに置き換えます。
- 物理イーサネットインターフェイスインスタンスまたはイーサネットバンドルインスタンス。名前表記はrack/slot/module/portで、値の間のスラッシュは表記の一部として必要です。
- •イーサネットバンドルインスタンス。範囲は1~65535です。
- subinterface 引数をサブインターフェイスの値に置き換えます。範囲は 0~4095 です。
- 名前の表記はinstance.subinterfaceの形式で、表記の一部として引数をピリオドで区切る必要があります。
- コマンド文字列にI2transportキーワードを含める必要があります。そうしないと、ACではなく、レイヤ3サブインターフェイスが作成されます。

### ステップ3 encapsulation dot1q 100

## 例:

RP/0//CPU0:router (config-subif) # encapsulation dot1q 100

インターフェイスのレイヤ2カプセル化を設定します。

(注) dot1q vlan コマンドは、encapsulation dot1q コマンドに置き換えられます。引き続き、 下位互換性のために使用可能ですが、レイヤ3インターフェイスだけが対象です。

## ステップ4 end または commit

例:

```
RP/0//CPU0:router(config-if-l2)# end
```

または

RP/0//CPU0:router(config-if-l2)# commit

#### 設定変更を保存します。

end コマンドを実行すると、次に示す変更のコミットを求めるプロンプトが表示されます。

Uncommitted changes found, commit them before exiting(yes/no/cancel)? [cancel]:

- yes と入力すると、実行コンフィギュレーションファイルに変更が保存され、コンフィ ギュレーション セッションが終了して、ルータが EXEC モードに戻ります。

- no と入力すると、コンフィギュレーションセッションが終了して、ルータが EXEC モードに戻ります。変更はコミットされません。

- cancel と入力すると、ルータは現在のコンフィギュレーション セッションで継続されま す。コンフィギュレーション セッションは終了せず、設定変更もコミットされません。

•実行コンフィギュレーションファイルに設定変更を保存し、コンフィギュレーションセッションを継続するには、commit コマンドを使用します。

## ステップ5 show interfaces [GigabitEthernet |FortyGigE|Bundle-Ether | TenGigE] interface-path-id.subinterface

例:

RP/0//CPU0:router# show interfaces TenGigE 0/0/0/3.1

(任意) ルータ上のインターフェイスに関する統計情報を表示します。

# 802.10 VLAN サブインターフェイスの削除

ここでは、このモジュールの「802.1Q VLAN サブインターフェイスの設定」の項で設定した 802.1Q VLAN サブインターフェイスを削除する方法について説明します。

#### 手順

#### ステップ1 configure

## 例:

RP/0/RP0/cpu 0: router# configure

グローバル コンフィギュレーション モードを開始します。

## ステップ2 no interface {TenGigE | FortyGigE | HundredGigE | Bundle-Ether] interface-path-id.subinterface

## 例:

```
RP/0/RP0/cpu 0: router(config) # no interface TenGigE 0/0/0/4.10
```

サブインターフェイスを削除すると、そのサブインターフェイスに適用されているすべての設 定も自動的に削除されます。

- instance 引数を次のインスタンスのいずれかで置き換えます。
- 物理イーサネットインターフェイスインスタンスまたはイーサネットバンドルインスタンス。名前表記はrack/slot/module/portで、値の間のスラッシュは表記の一部として必要です。
- ・イーサネットバンドルインスタンス。範囲は1~65535です。
- *subinterface* 引数をサブインターフェイスの値に置き換えます。範囲は 0 ~ 2147483647 です。

名前の表記は*instance.subinterface*の形式で、表記の一部として引数をピリオドで区切る必要があります。

ステップ3 ステップ2を繰り返し、その他の VLAN サブインターフェイスを削除します。

#### ステップ4 end または commit

例:

RP/0/RP0/cpu 0: router(config) # end

または

RP/0/RP0/cpu 0: router(config) # commit

設定変更を保存します。

• end コマンドを実行すると、次に示す変更のコミットを求めるプロンプトが表示されます。

Uncommitted changes found, commit them before exiting(yes/no/cancel)? [cancel]:

- yes と入力すると、実行コンフィギュレーションファイルに変更が保存され、コンフィ ギュレーション セッションが終了して、ルータが EXEC モードに戻ります。

- no と入力すると、コンフィギュレーションセッションが終了して、ルータが EXEC モー ドに戻ります。変更はコミットされません。

- cancel と入力すると、ルータは現在のコンフィギュレーション セッションで継続されま す。コンフィギュレーション セッションは終了せず、設定変更もコミットされません。

実行コンフィギュレーションファイルに設定変更を保存し、コンフィギュレーションセッションを継続するには、commit コマンドを使用します。

# 802.10 VLAN インターフェイスの設定に関する情報

802.1Q VLAN インターフェイスを設定するには、次の概念を理解している必要があります。

## サブインターフェイス

サブインターフェイスは、ハードウェアインターフェイス上に作成される論理インターフェイ スです。これらのソフトウェア定義のインターフェイスにより、単一のハードウェアインター フェイス上でトラフィックを論理チャネルに分割することができ、また、物理またはバンドル インターフェイス上で帯域幅を効率的に利用することができます。 サブインターフェイスは、インターフェイス名の末尾に拡張を追加することで、他のインターフェイスと区別されます。たとえば、物理インターフェイス TenGigE 0/0/0/0 上のイーサネット サブインターフェイス 23 は、TenGigE 0/0/0/0.23 となります。

サブインターフェイスがトラフィックを渡すことができるようにするには、有効なタグ付きプロトコルのカプセル化と VLAN 識別子の割り当てが必要です。すべてのイーサネットサブインターフェイスは常に、デフォルトで 802.1Q VLAN でカプセル化されます。ただし、VLAN 識別子は明示的に定義する必要があります。

サブインターフェイスに適用可能なスケール値は次のとおりです。

- ・システムあたりのサブインターフェイス=1024
- ・ライン カードあたりのサブインターフェイス=1024
- NPU あたりのサブインターフェイス = 1024
- ・インターフェイスあたりのサブインターフェイス=512
- コアあたりのサブインターフェイス=512

## サブインターフェイス MTU

サブインターフェイスの最大伝送単位(MTU)は、物理インターフェイスから継承されます。 これには、802.1Q VLAN タグに許可されている追加の4バイトも含まれます。MTU が設定さ れていない場合、デフォルトのサブインターフェイスは物理インターフェイスの MTU を継承 します。サブインターフェイスにはNPU あたり最大3つの異なる MTU を使用できます。

## EFP

イーサネットフローポイント(EFP)は、抽象的なルータのアーキテクチャを説明する Metro Ethernet Forum(MEF)の用語です。EFPはVLANカプセル化を使用したレイヤ2サブイン ターフェイスによって実装されます。用語 EFPはVLANタグ付きL2サブインターフェイスと 同義的に使用されます。

## VLAN でのレイヤ2VPN

レイヤ2バーチャルプライベートネットワーク(L2VPN)機能を利用すると、サービスプロ バイダー(SP)は、地理的に離れたカスタマーサイトにレイヤ2サービスを提供できるよう になります。

VLAN 接続回線(AC)を設定するための設定モデルは、基本の VLAN の設定に使用するモデ ルに類似しています。ユーザはまず VLAN サブインターフェイスを作成し、次にサブインター フェイスコンフィギュレーションモードで VLAN を設定します。ACを作成するには、interface コマンド文字列に12transport キーワードを含めて、そのインターフェイスがレイヤ2インター フェイスであることを指定する必要があります。

VLAN AC は、これらの L2VPN 操作のモードをサポートします。

- 基本の Dot1Q AC: AC は、特定の VLAN タグで送受信されるすべてのフレームに対応します。
- QinQ AC: AC は、特定の外部 VLAN タグおよび特定の内部 VLAN タグで送受信されるす べてのフレームに対応します。QinQ は、2 つのタグのスタックを使用する Dot1Q の拡張 です。

CE-to-PE リンクの各 VLAN は、(VC タイプ4 または VC タイプ5 を使用する)独立した L2VPN 接続として設定できます。

I